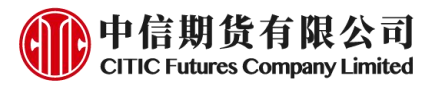

# 中信期货 APP 掌厅-风险测评(新) 操作指引

2024.04

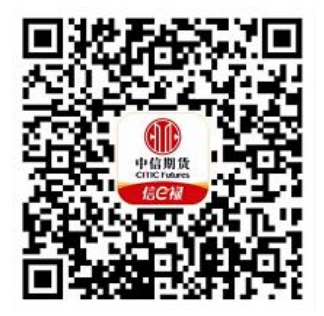

(下载中信期货 APP 马上体验)

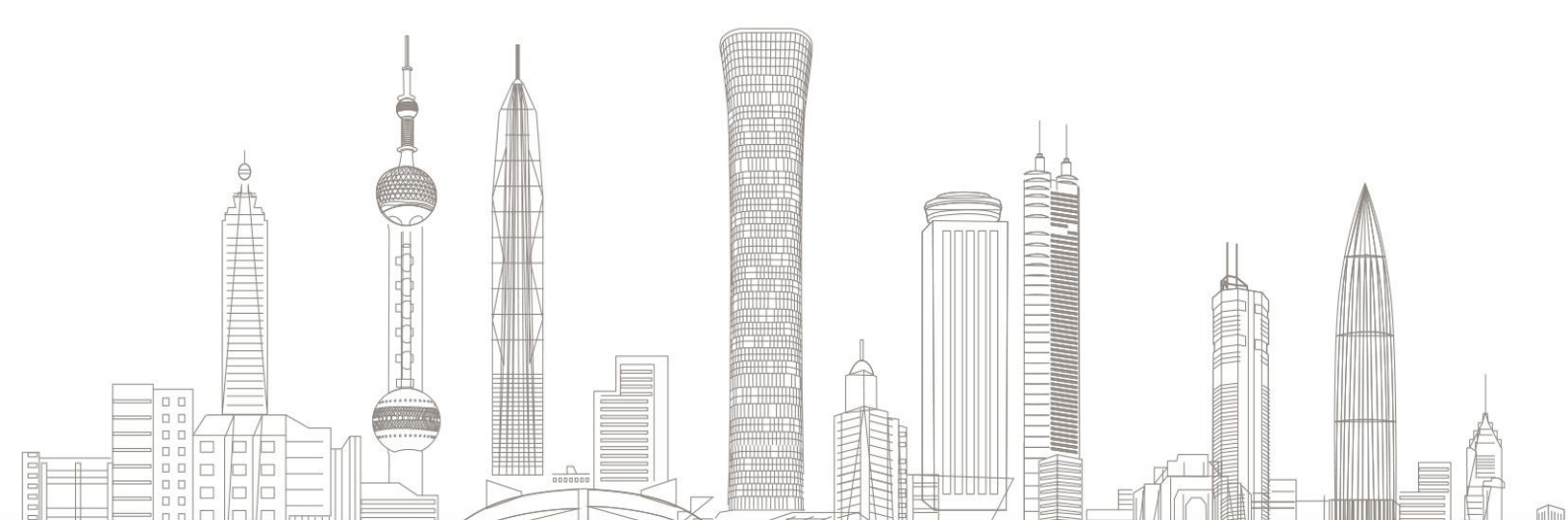

#### 业务受理对象:

已在中信期货有限公司开通期货/基金/股票期权账户且账 户状态正常且证件有效期未过期的境内自然人客户和持有 新版中华人民共和国外国人永久居留身份证(以下简称新 版永居证)客户

业务办理系统:

仅支持中信期货-信 e 禄 APP 办理, PC 端不支持

支持业务类型:

期货、基金、股票期权存量客户办理适当性风险承受能力评估。 **业务办理时间:** 

系统 7\*24 小时运行,客户可在任意时间提交业务申请。(如 因系统升级维护等特殊情况需调整业务受理时间的,将另 行通知)。 一、进入风险测评(新)业务

下载/打开中信期货信 e 禄 APP, 进入"首页"或"我的" 页面, 点击"掌上营业厅",进入"综合服务"模块,找到 "风险测评(新)"入口即可点击进入。如下图所示:

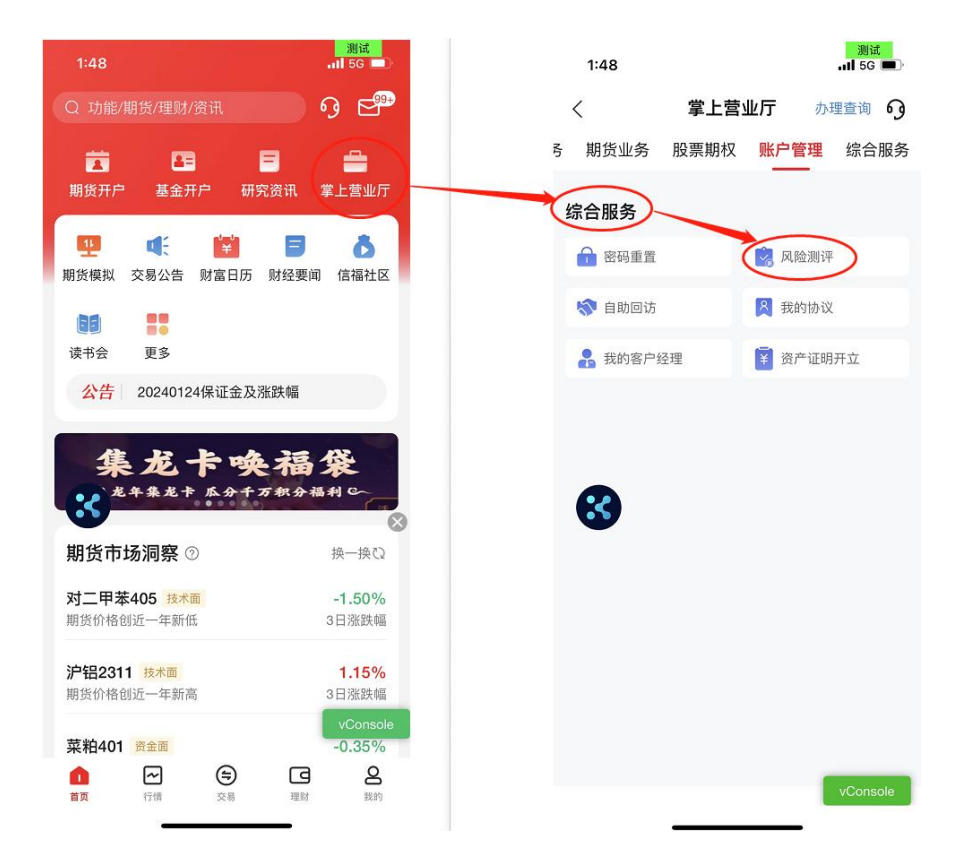

若客户未开通快捷登录,点击"风险测评(新)"后, 需选择账号类型(期货账号/基金账号/股票期权账号),输 入交易账号、交易密码进行登录。如下图所示:

| 1:49      |                | 测试<br>5G 💷) | 1:50         | <mark>测试</mark><br>₊Ⅱ 5G ■● |
|-----------|----------------|-------------|--------------|-----------------------------|
| <         | 身份信息验证         |             | < 身份信        | 信息验证                        |
| 账号类型      | 请送             | 择类型         | 账号类型         | 请选择类型                       |
| 请输入交易账号   |                |             | 请输入交易账号      |                             |
| 请输入交易密码   |                |             | 请输入交易密码      |                             |
| ○ 记住账号    |                |             | ○ 记住账号       |                             |
| ○ 我已阅读并同刻 | 意《互联网账户协议》及《隐私 | 政策》         | ○ 我已阅读并同意《互联 | 网账户协议》及《隐私政策》               |
| 8         |                |             | 8            |                             |
|           |                |             | 请选择          | <u>学家</u> 学業型               |
|           |                |             | 股票           | 朝权账号                        |
|           |                |             | 基            | 金账号                         |
|           | 下一步            | onsole      | 1            | 取消 vConsole                 |
| 8         |                |             |              |                             |

若客户已开通快捷登录,点击"风险测评(新)"后, 可直接进入该场景。

# 二、风险测评

## 第一步:当前风险测评结果展示

系统会根据客户当前测评情况进行对应展示。如下图所 示:

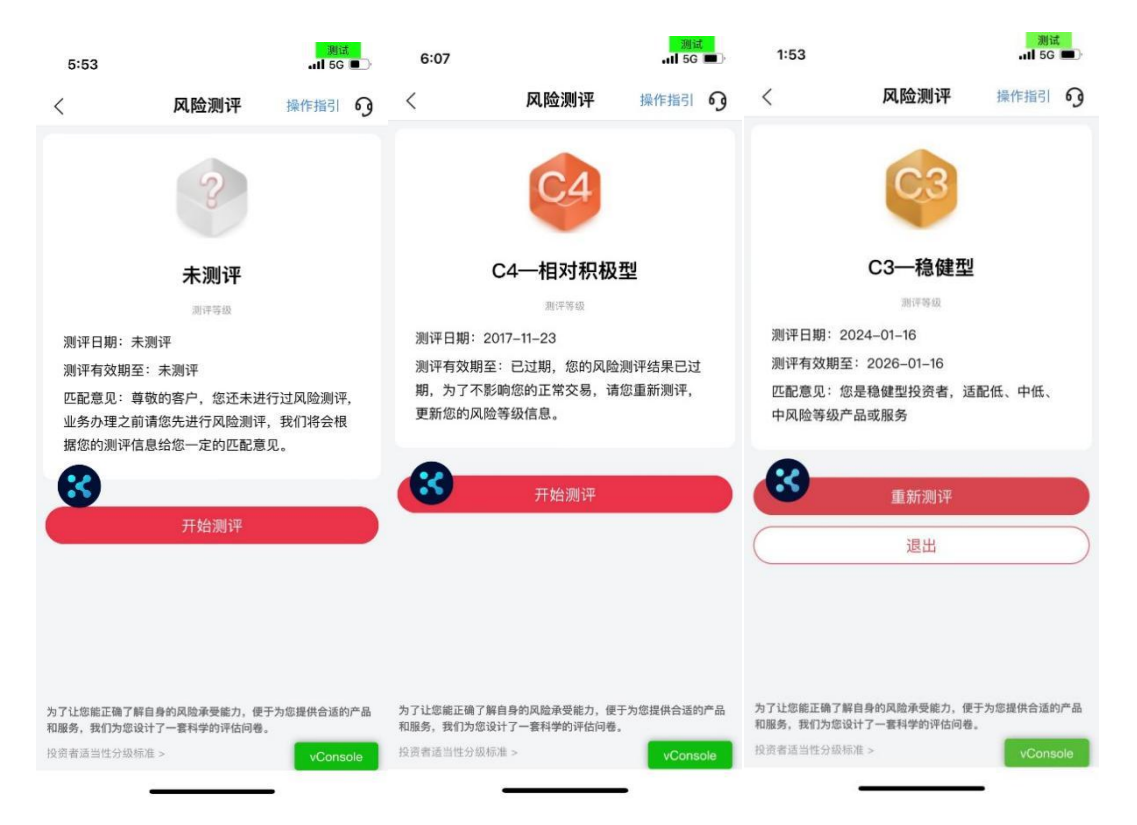

说明:上图中所示风险测评结果仅为示例,不代表您的风险测评情况与等级

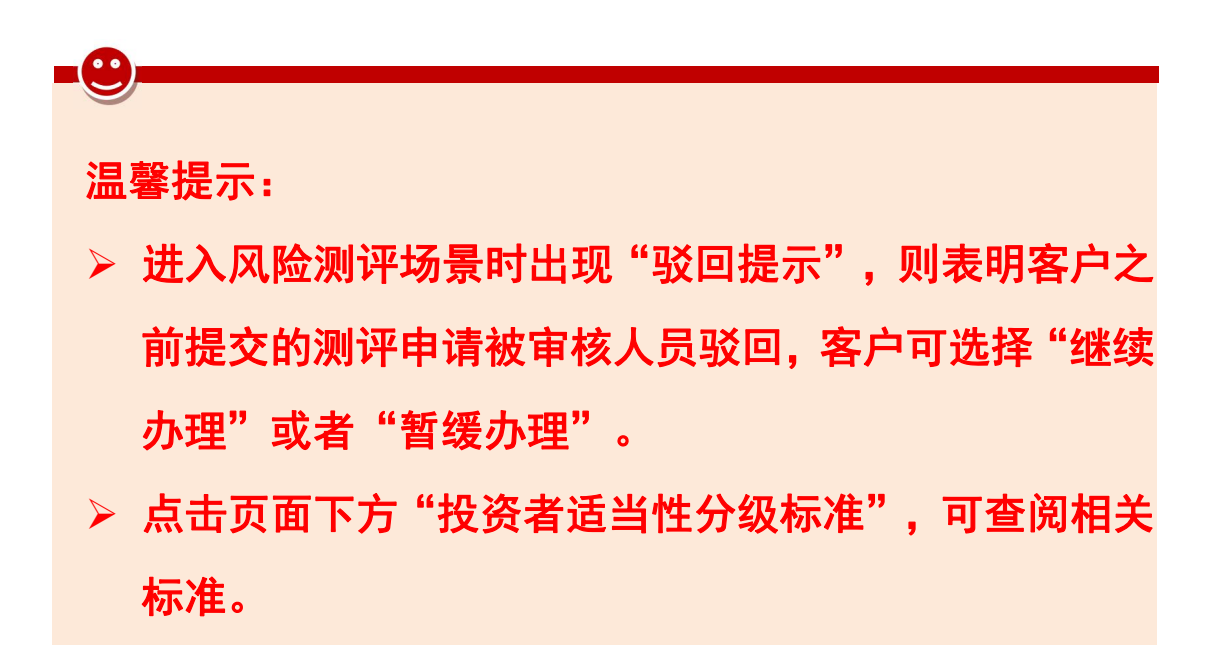

#### 第二步: 90 天内测评次数检查

在风险提示界面点击"继续测评",系统会判断客户90 天内测评次数是否超限,若未超限,则可进入风险测评问卷 填写页面;若已超限,则进入短期内重复测评申请界面,填 写完申请问卷内容后点击"提交"。如下图所示:

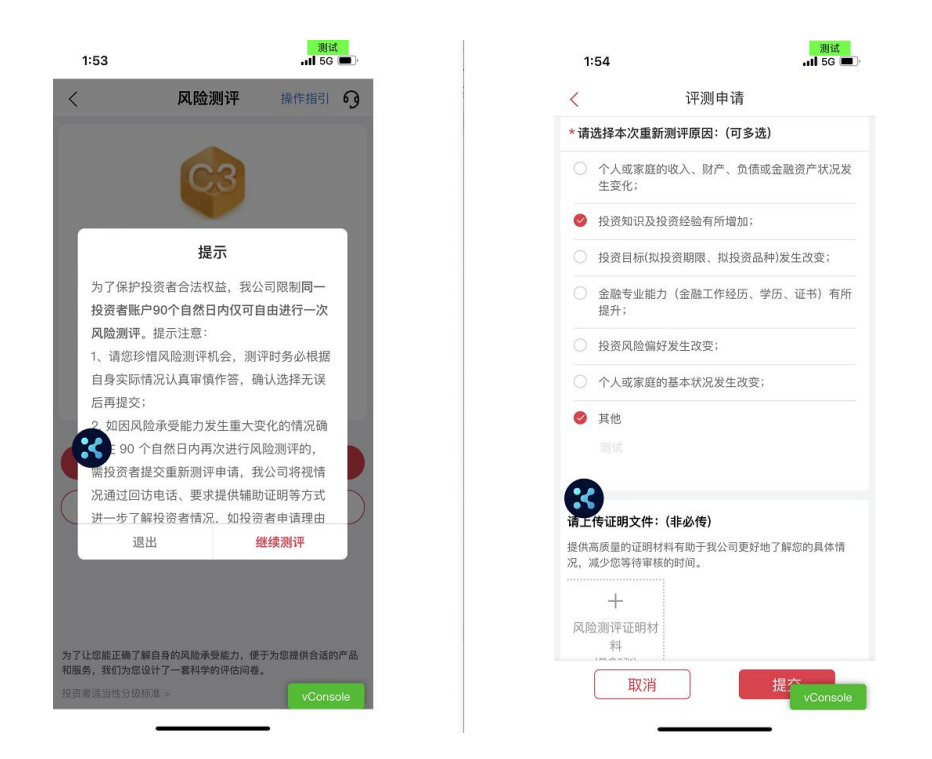

## 第三步:风险测评问卷填写与自助核实

系统根据客户历史测评情况提示客户选择是否自动带 出最近一次的风险测评问卷选项。如下图所示:

| 4:59             |                                   | 测试<br>1┃ 5G 💻 ) |
|------------------|-----------------------------------|-----------------|
| <                | 风险测评                              |                 |
| <b>1</b> / 21    |                                   |                 |
| 1、您的主要           | 收入来源是:                            |                 |
| ○ A.工资、          | 劳务报酬                              |                 |
| ○ B.生产组          | 经营所得                              |                 |
| ○ C.利息、<br>等全融性资 | 股息、交易证券、期货及<br>产 <sup>(b) λ</sup> | 衍生品合约           |
| C                | 提示                                |                 |
| ( 您是否            | ?需要根据最近一次风险测<br>自动填充所有选项?         | 评记录             |
| 不自               | 自动填充                              | 真充              |
| 8                |                                   |                 |
|                  |                                   |                 |
|                  |                                   |                 |
|                  |                                   |                 |
|                  | 上一步                               | vConsole        |

若问卷填写过程中存在矛盾项或特殊项,系统会根据客 户选择的选项进行相关提示,请客户根据系统提示操作或进 行自助核实。如下图所示:

| 3:53 5G 🔳              | 3:53            |                          |                  | 4:03               | الله:<br>۱۱۱ 5G             |      |
|------------------------|-----------------|--------------------------|------------------|--------------------|-----------------------------|------|
| <b>风险测评</b>            | <               | 风险测评                     |                  | <                  | 风险测评                        |      |
| 2 / 21                 | 5 / 21          |                          |                  | 注:本页内容仅作<br>修改。    | 为提示,请确认问卷选项是否属实,不强制         | 用户   |
| 、您家庭现有的总资产(不含自住或自用房产及  | 5、您目前持          | <b>持有的金融资产(银行</b>        | 存款、股票、           | 以下題目选项             | 存疑,请确认是否继续提交:               |      |
| [车等固定资产)为:             | 债券、基金<br>品、信托计: | 份额、资产管理计划、<br>划、保险产品、期份及 | 银行理财产<br>b其他衍生产品 | 1、您的主要             | 收入来源是:                      | -    |
| 夕 A.不超过50万元人民币(不含)     | 等)的市值;          | 大约为:                     |                  | ❷ A.工资、            | 劳务报酬                        | :    |
| ○ B.50万100万元(不含)人民币    |                 | 元人民币(不含)以下               |                  | ○ B.生产结            | 2营所得                        |      |
| 〇 C.100万–1000万元(不含)人民币 | ● B.50万-        | -300万元(不含)人民             | 币                | 〇 C.利息、            | 股息、交易证券、期货及衍生品名             | 合约   |
| D.1000万元人民币以上          | C.3007          | 5-1000万元(不含)人            | 民币               | 等金融性资              | 严收入                         |      |
| 下                      | D.1000)         | 万元人民币以上                  |                  | ○ D.出租、            | 出售房地产等非金融性资产收入              |      |
| 1 - A23                | _               |                          | _                | ○ E.无固定            | 则收入                         |      |
| 上一题                    |                 | 下一题                      |                  | 该题答案与您             | 留存在我司的信息"职业:学生"不符           |      |
| -                      | -               | 上一题                      |                  | * 请选择最付            | 言恐头际情况的抽述:                  |      |
| ×                      | 8               |                          |                  | 頃近洋                |                             | ×    |
|                        |                 |                          |                  | 21、您家庭的            | 的就业状况是:                     |      |
|                        |                 |                          |                  | 🥝 A.您与香            | 已偶均有稳定收入的工作                 |      |
|                        |                 |                          |                  | ○ B.您与畜            | 记偶其中一人有稳定收入的工作              |      |
|                        |                 |                          |                  | ○ C.您与香<br>○ 以上信息5 | 已偶均没有稳定收入的工作或者已远<br>为本人真实情况 | 艮休   |
| 上一步                    |                 | 上一步                      | vConsole         |                    | 继续提交 vCons                  | sole |

图例说明:

(1)图1中,选择2A后,因2A与5B、5C、5D矛盾,故图2中,系统限制选择5B、5C、5D。
(2)图3中,因职业为"学生",因此选择1A、21A时需要根据系统提示进行自助核实。

#### 第四步:风险测评结果告知与不匹配提示

系统告知客户本次风险测评结果。如下图所示:

| <                                                                        | 风险测评结果                                              |                                                                 |
|--------------------------------------------------------------------------|-----------------------------------------------------|-----------------------------------------------------------------|
| 投资者姓名                                                                    | 8/名称:                                               |                                                                 |
| 身份证号:                                                                    |                                                     |                                                                 |
| 根据您提供<br>况,本公言<br>估,评估结                                                  | t的信息及风险承受能<br>]对您的风险承受能力<br>5果及适当性匹配意见              | 8力问卷作答情<br>]进行了综合评<br>]如下:                                      |
| 您是最低风<br>险等级产品                                                           | l险承受能力投资者,<br>B或服务                                  | 仅能适配低风                                                          |
| 您在本公言<br>两年,您的<br>准入条件,<br>和收益做出                                         | ]的风险承受能力评估<br>]适当性评估结果不代<br>不表明本公司对产品<br>3实质性判断或保证。 | 站结果有效期为<br>表您符合相应<br>站或服务的风险                                    |
| 本公司履行<br>资判断, 7<br>不会影响您                                                 | ቫ投资者适当性职责不<br>℃会降低产品或服务的<br>駆依法应当承担的投资<br>引。        | 「能取代您的投<br>」固有风险,也<br>『风险、履约责                                   |
| 4 云 司 向 炮<br>将 以 您 的 风<br>础,若 您 的<br>时 书 面 通 知<br>服 务 的 特 征<br>充 分 风 险 译 | 新售的金融产品或损益<br>量。                                    | 4件的金融服务<br>36日标为基<br>574、您应当及<br>583金融产品或<br>356行为,进行<br>1断和决定。 |
| 重新                                                                       | <b>#</b>                                            | •信期货有限公司<br>下一步                                                 |

说明:上图中所示风险测评结果仅为示例,不代表您的风险测评情况与等级

若客户存在已开通服务/持仓产品风险等级与本次测评 风险等级不匹配的情况,系统将给予客户相关提示,点击"查 看详情",客户可查阅不匹配的服务/产品详情。如下图所 示:

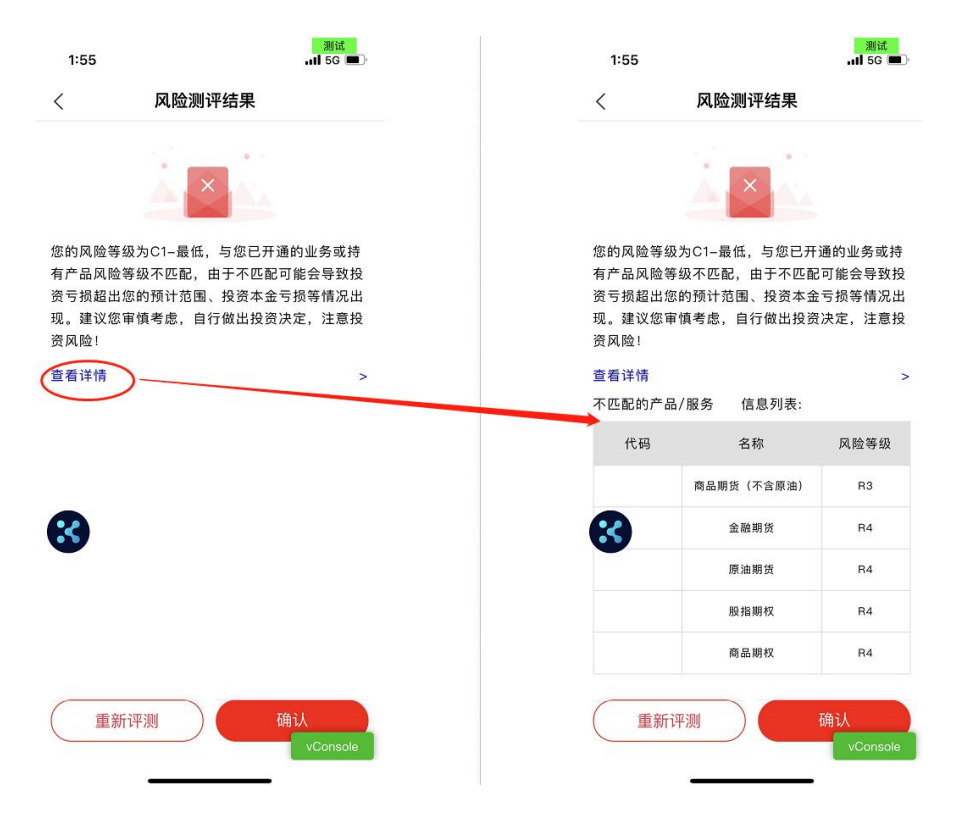

说明:上图中所示风险测评结果仅为示例,不代表您的不匹配情况

## 第五步:人脸识别(仅首次申领数字证书时有此环节)

申请人脸识别需确认授权《个人信息处理授权书》,请 保持面部在框中,根据系统提示做出指定动作进行验证。如 下图所示:

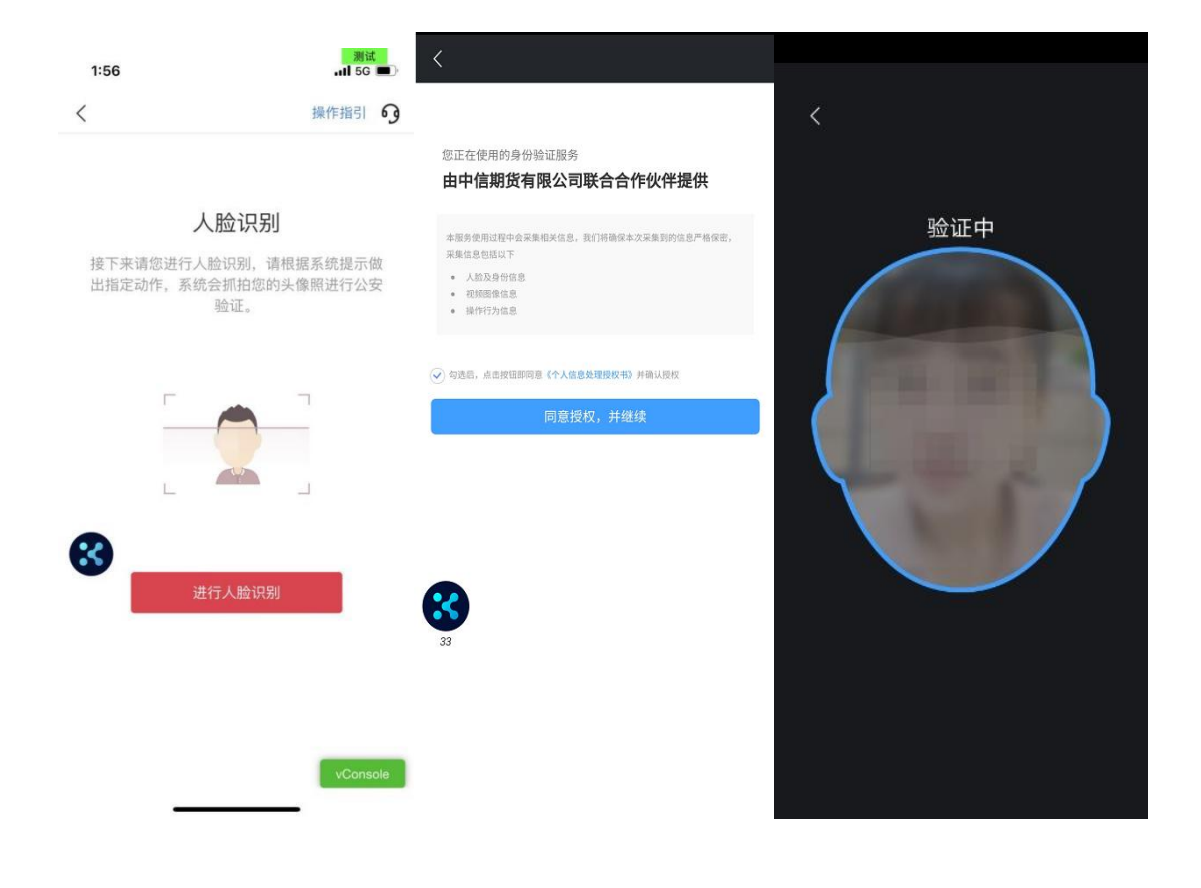

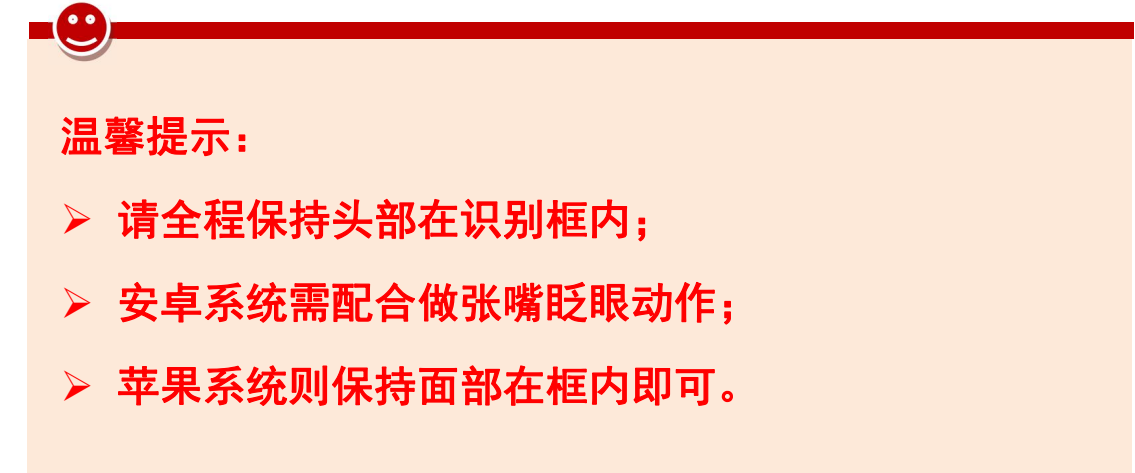

#### 第六步:协议签署

进入协议签署环节后,系统进行如下提示,客户确认前 述录入信息是否准确无误,若无误,则点击"确认",若需 修改,则点击"返回修改"。点击"确认"后,系统提示"电 子签名服务告知",客户点击"同意"。如下图所示:

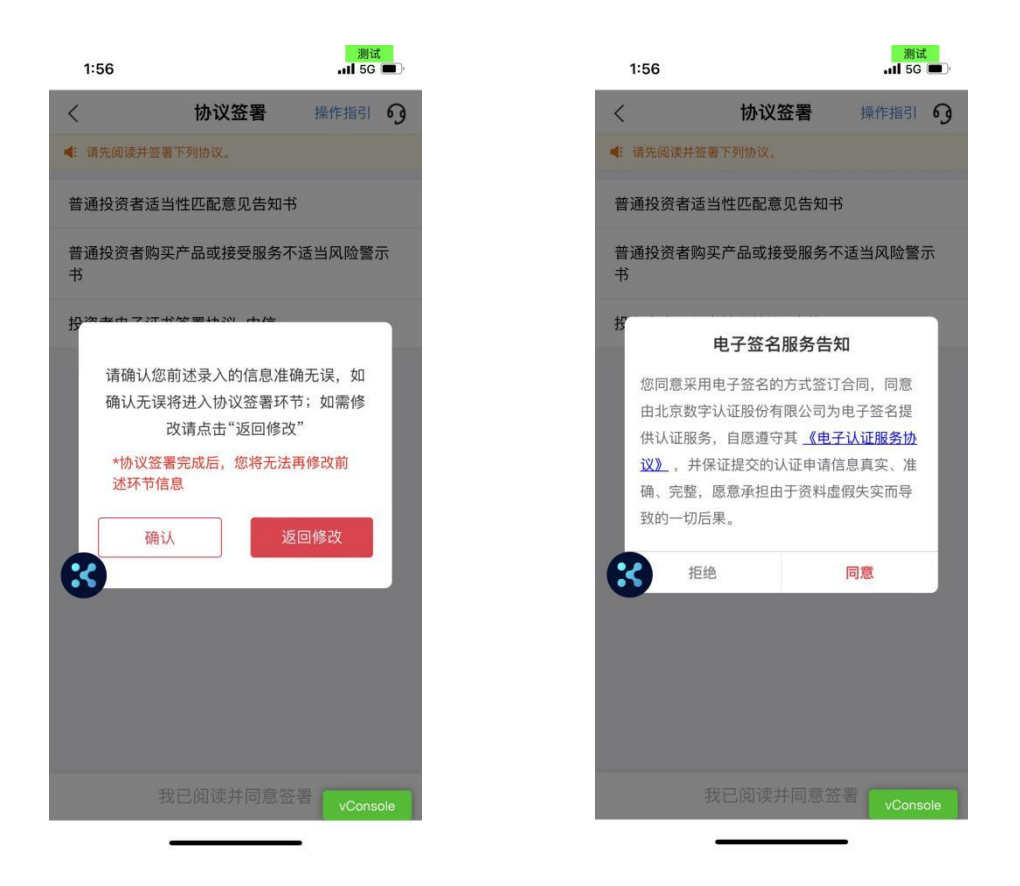

客户打开协议阅读后点击下方"我已阅读并同意签署"。 系统提示客户进行手机号码验证,点击"获取验证码",并 输入接收到的验证码信息后,点击"确定"。如下图所示:

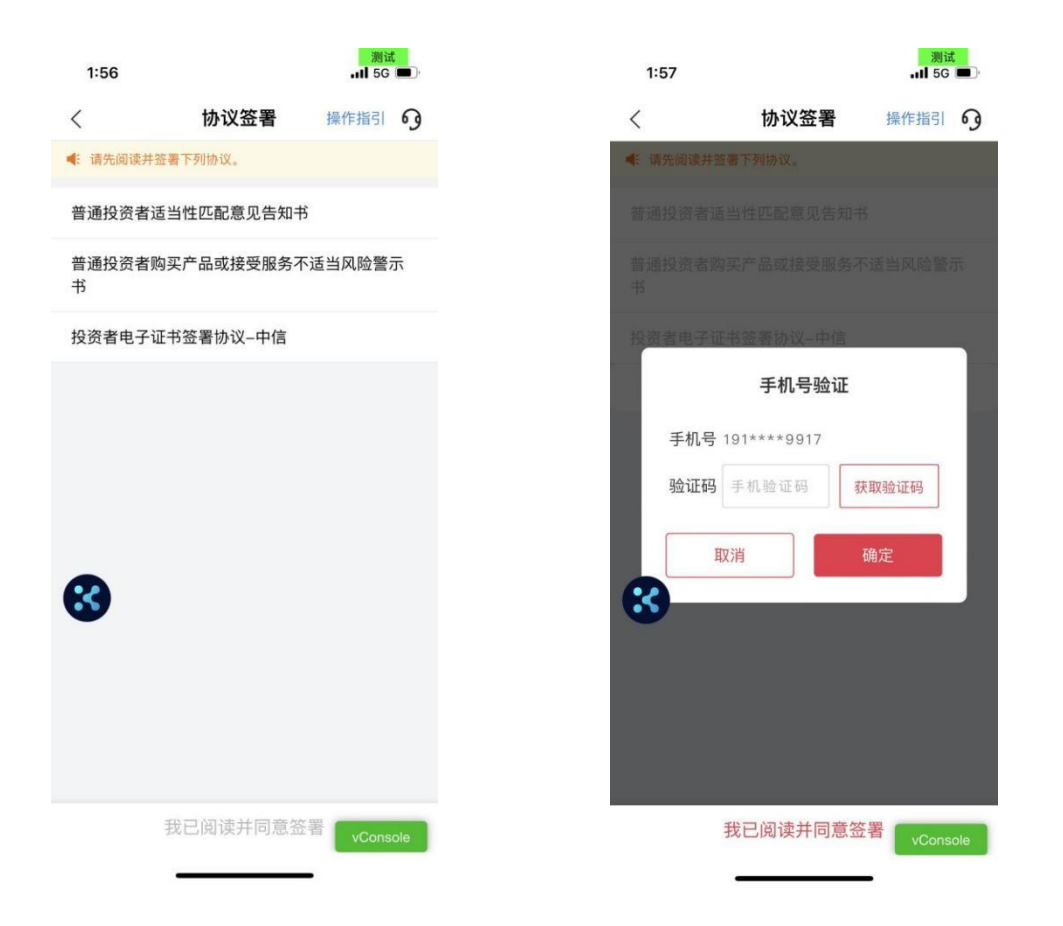

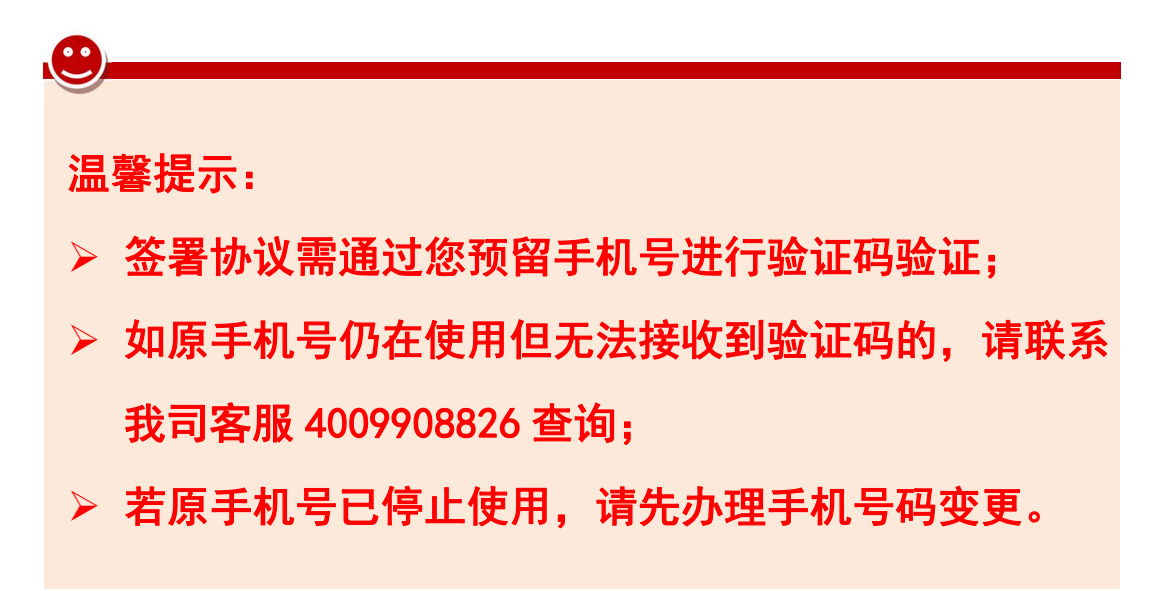

#### 第七步:任务提交

风险测评申请提交后,若需要人工审核,系统将提示"提 交成功",流程将通过人工审核后本次测评方能生效;若不 需要人工审核,则本次测评直接生效,系统提示"办理成功"。

# 如下图所示:

|       | 1:58                   |                     | 测试<br>₊11 5G ■〕                         |     |     | 3:27 |                                                  | 测试<br>,,,,,,,,,,,,,,,,,,,,,,,,,,,,,,,,,,,, | <b>•</b> ]• |
|-------|------------------------|---------------------|-----------------------------------------|-----|-----|------|--------------------------------------------------|--------------------------------------------|-------------|
|       |                        | 申请完成                | 操作指引 9                                  |     |     |      | 申请完成                                             | 操作指引                                       | 9           |
|       | 您的风险测评申请               | <b>建交成功</b><br>提交成功 | • * * * * * * * * * * * * * * * * * * * |     |     | 逐步之  | レンジョン ひつう しょう しょう しょう しょう しょう しょう しょう しょう しょう しょ | о°                                         |             |
|       | )<br>(のわ可いとキ" <b>・</b> | <b>西本治</b> "杰尔韦西洪   |                                         |     |     |      |                                                  |                                            |             |
|       |                        | ▶理重调 直调外理进          | ×.                                      |     |     |      | 确定                                               |                                            |             |
|       |                        | 确定                  |                                         |     |     | 20   |                                                  |                                            | :<          |
|       | •••                    |                     | vConsole                                |     |     | -    |                                                  | vConso                                     | le          |
| ) 温 4 | 馨提示<br>                | ₹:<br>⇒友左           | 以下情                                     | 迎ラー | 风险调 | 山亚中  | 法重法                                              | itt 1                                      | T           |

> 若客户存在以下情况之一,风险测评甲请需通过人工 审核后方能生效:

(1) 90 天内测评次数超限;

(2) 问卷存在特殊项,且客户自助核实时,对特殊项 的描述选择了"其他",或者更新了职业信息。

## 三、业务办理进度查询

客户通过【首页-掌上营业厅-办理查询】,可查询掌厅 业务办理进度。若显示"办理成功",则表示该业务已成功 办理;若显示"办理失败",则表示该业务未成功办理;若 显示"办理中",则表示该业务在审核中。如下图所示:

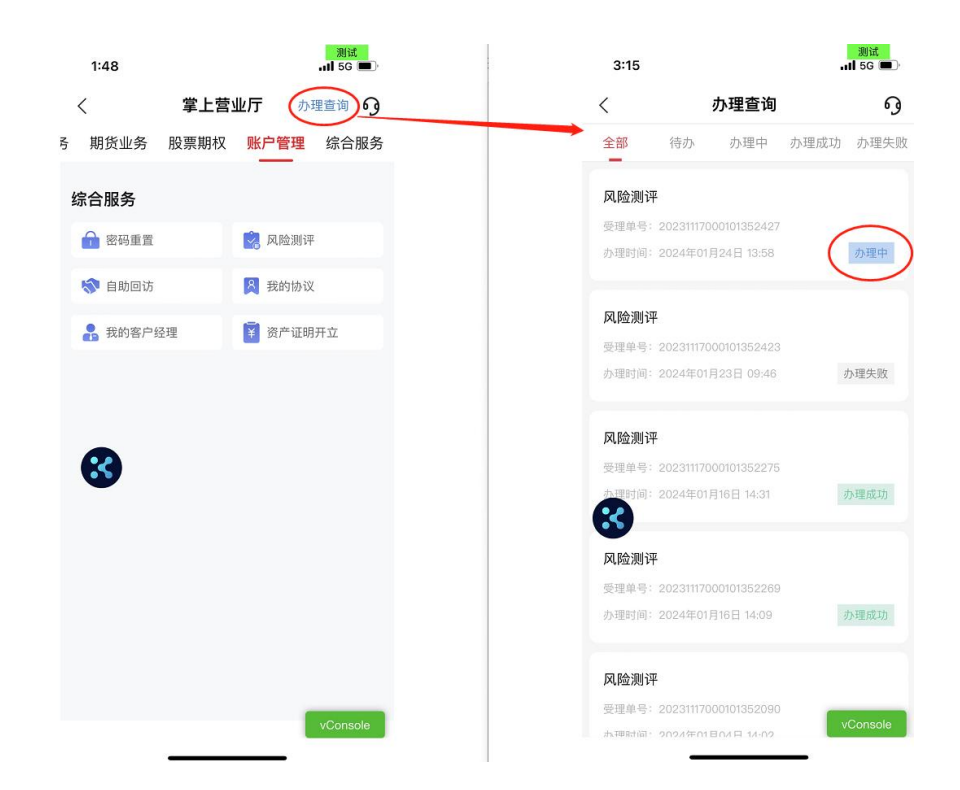

若客户提交的业务办理申请被审核人员驳回,客户通过 【首页-掌上营业厅-办理查询】将看到如下界面,客户可选 择"继续办理"或"放弃办理"。如下图所示:

| <                                                    |                                                                                                    | 办理查询                                                                  |      | 9             |
|------------------------------------------------------|----------------------------------------------------------------------------------------------------|-----------------------------------------------------------------------|------|---------------|
| 全部                                                   | 待办                                                                                                    | 办理中                                                                   | 办理成功 | 办理失则          |
| 风险测试                                                 | 平                                                                                                    |                                                                       |      |               |
| 受理单号                                                 | 202311170                                                                                                    | 00101352427                                                           |      |               |
| 办理时间                                                 | : 2024年01                                                                                                    | 月24日 15:35                                                            | ð    | 9理失败          |
| 失败原因                                                 | : 1、适当(                                                                                                    | 性测评有误                                                                 |      |               |
| 继                                                    | 续办理                                                                                                    |                                                                       | 放弃办法 | 哩             |
| 风险测i<br>受理单号                                         | <b>₽</b><br>: 202311170                                                                                                    | 00101352423                                                           |      |               |
| 风险测试<br>受理单号<br>办理时间                                 | 平<br>: 202311170<br>: 2024年01,<br>平                                                                                                    | 00101352423<br>月23日 09:46                                             | ţ    | ,理失败          |
| 风险测试<br>受理单号<br>办理时间<br>33则;<br>受理单号                 | Ψ<br>: 202311170<br>: 2024年01,<br>Ψ<br>: 202311170                                                                                                   | 00101352423<br>月23日 09:46<br>00101352275                              | ţ    | 7理失败          |
| 风险测试<br>受理单号<br>办理时间<br>30则;<br>受理单号<br>办理时间         | ▼         : 202311170         : 2024年01,         ▼         : 202311170         : 20234年01,                                                           | 00101352423<br>月23日 09:46<br>00101352275<br>月16日 14:31                | j    | ▶理失败<br>▶理成功  |
| 风险测试<br>受理单号<br>办理时间<br>受理单号<br>办理时间<br>风险测试         | <b>₽</b><br>: 202311170<br>: 2024年01,<br><b>₽</b><br>: 202311170<br>: 2024年01,<br>: 2024年01,<br><b>₽</b>                                             | 00101352423<br>月23日 09:46<br>00101352275<br>月16日 14:31                | 3    | ♪理失败<br>♪理成功  |
| 风险测试<br>受理单号<br>办理时间<br>受理单号<br>办理时间<br>风险测试<br>受理单号 | Ψ         : 202311170         : 2024年01;         Ψ         : 202311170         : 2024年01;         : 2024年01;         : 2024年01;         : 202311170; | 00101352423<br>月23日 09:46<br>00101352275<br>月16日 14:31<br>00101352266 | 3    | 5理失败<br>59理成功 |

说明:本指引所有客户信息均为测试信息,非真实信息。